小型紫外可視吸収スペクトル測定装置

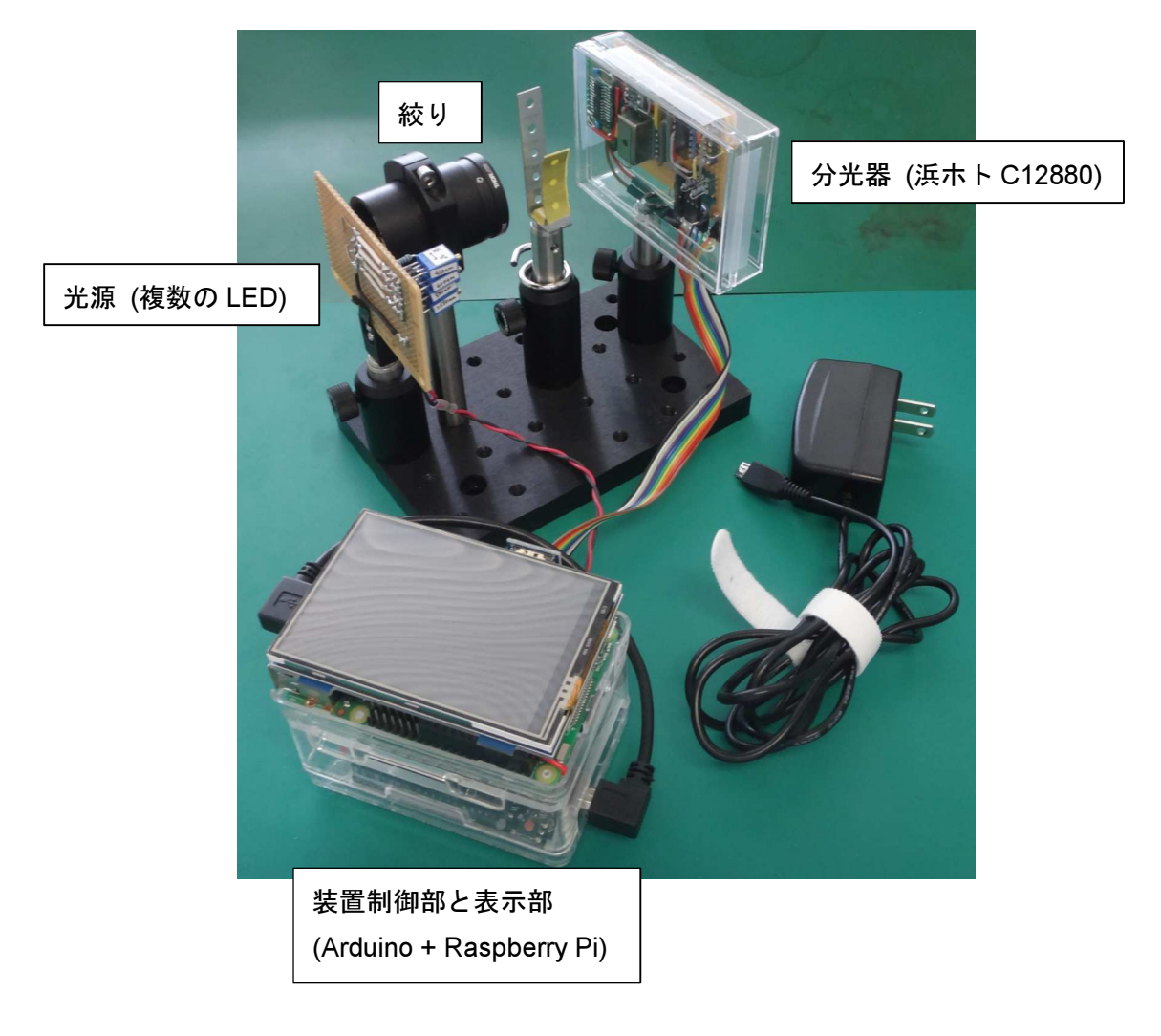

簡易取り扱い説明書

2018/7/19

## 1. 立ち上げ手順

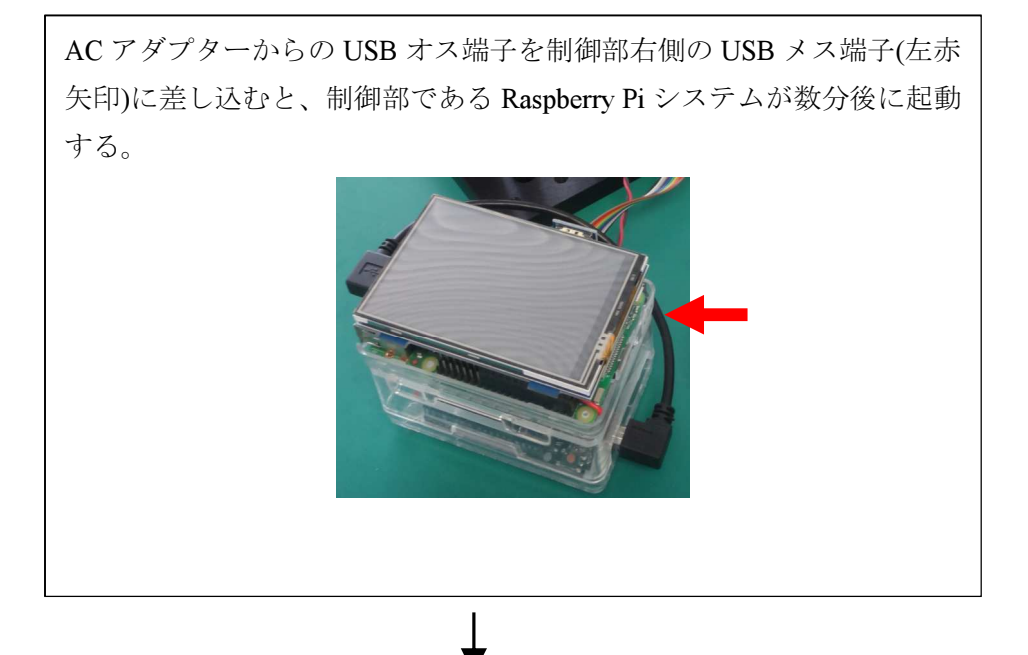

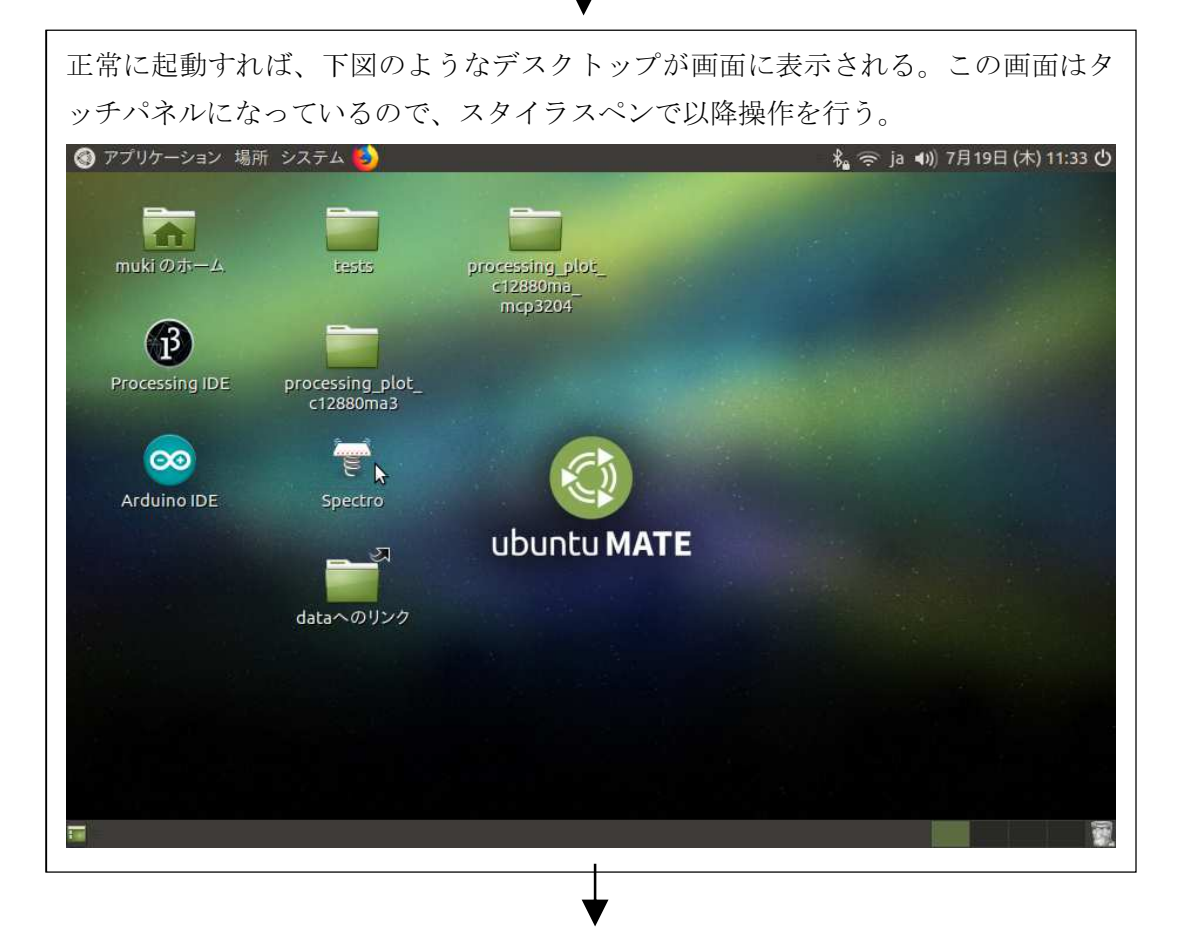

デスクトップ上の「Spectro」から測定ソフトウェアを起動すると、 下図のような画面に切り替わる。下図は、装置の絞りを完全に絞り、暗室 替わりの段ボール(装置が入っていた箱)で外光から遮光している場合の吸 収スペクトル。 processing\_plot\_c12880ma\_mcp3204 × 800.0 BASELINE REF ABS SS K1 saved as #01 600.0 mmmmmmmmmm NE ₹ 400.0 Inter 200.0 0.0 400.0 500.0 700.0 600.0 Wavelength / nm < > < > 分光器の暗電流ノイズを記憶させるため、装置の絞りを完全に絞り、 暗室替わりの段ボール(装置が入っていた箱)で外光から遮光した状

3

態(上図)で、[BASELINE]ボタンを押して、記憶させる。記憶が終わ

るとボタン下部に「saved」と表示される。

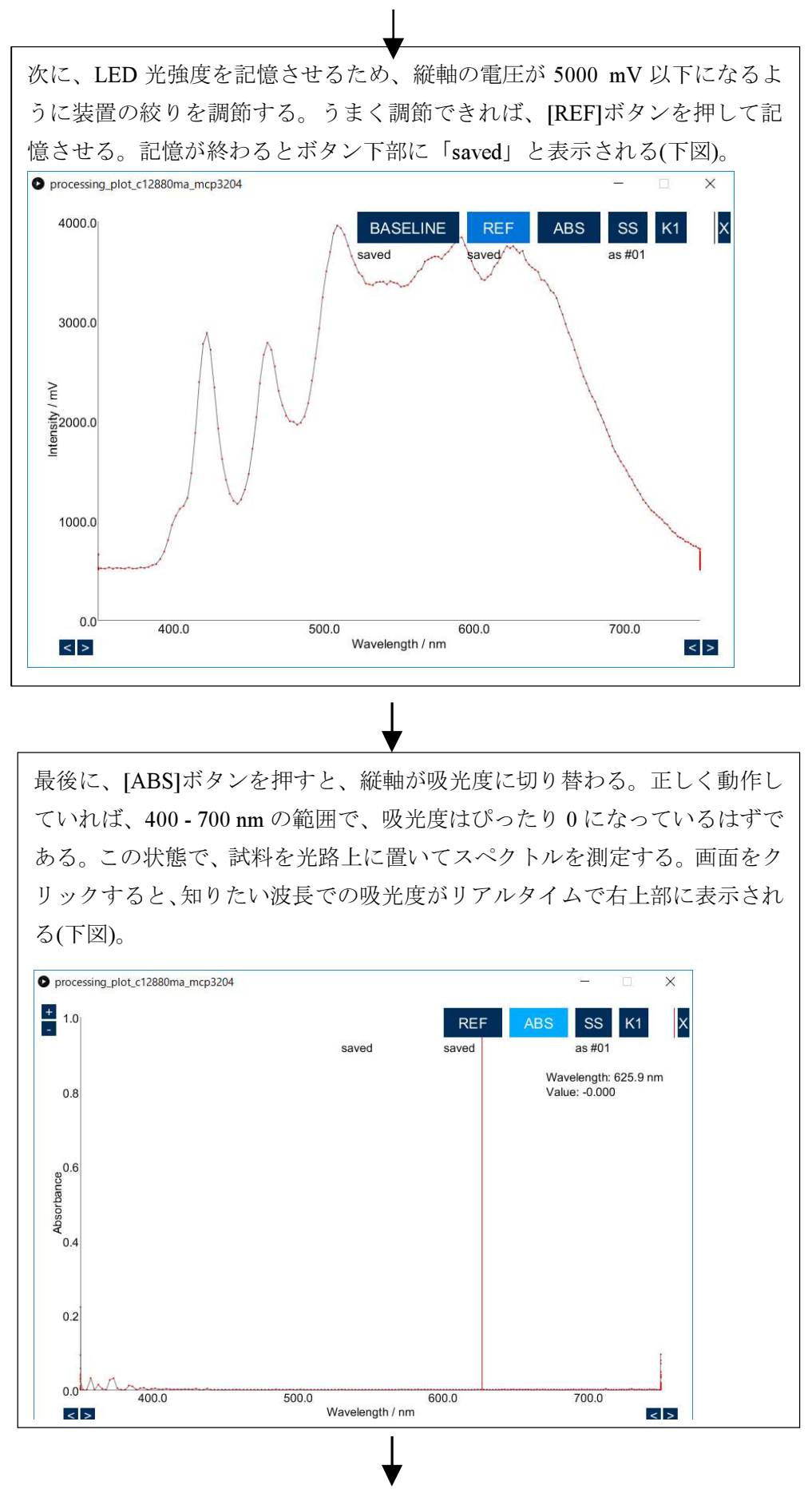

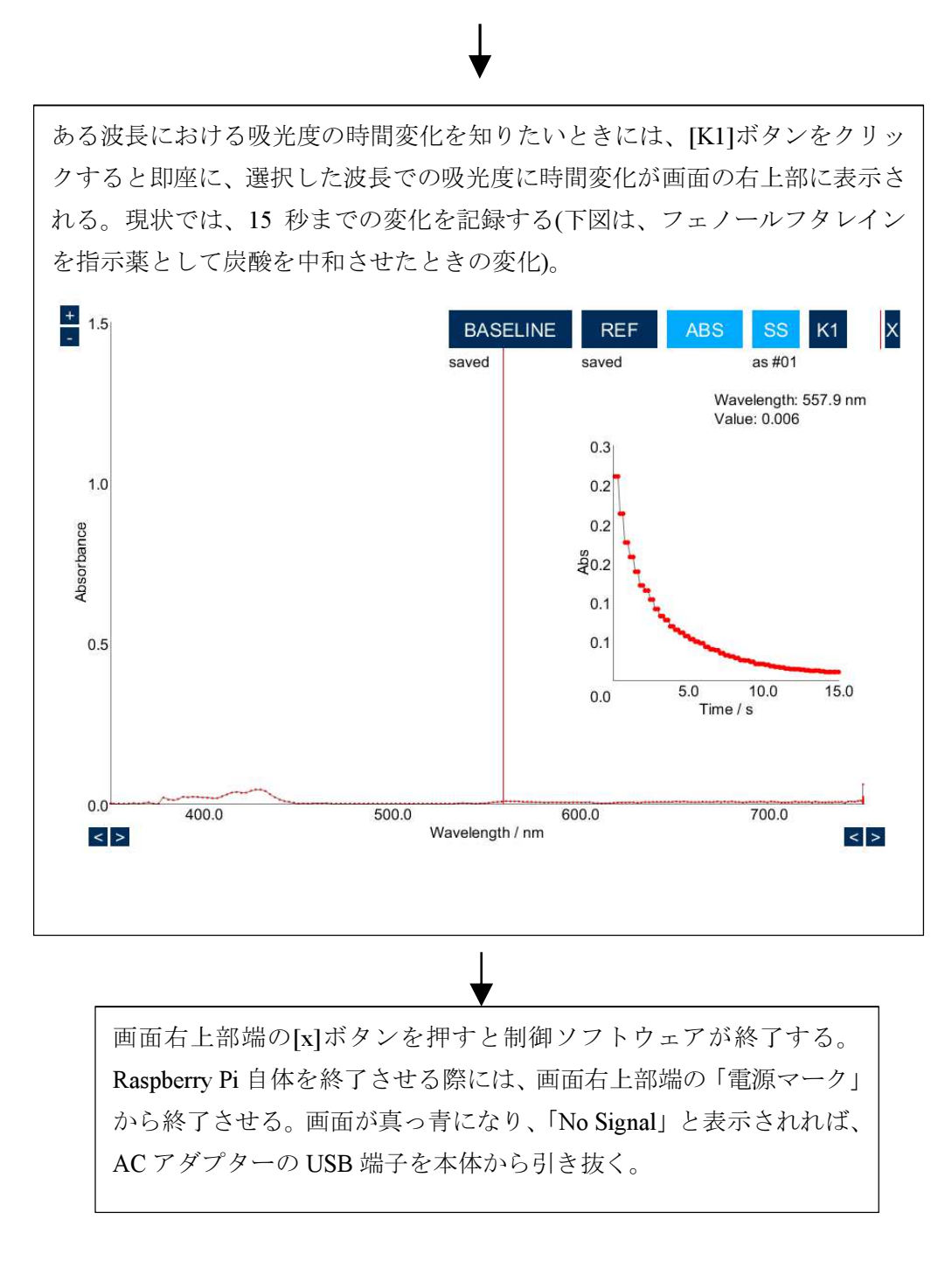